# Xtreamer / הגדרות אינטרנט למכשיר מדגם אקסטרימר

- 1- לחץ על "תפריט" ובחר ב"הגדרות".
  - (במידה ולא מופיע בקיצור הראשי)

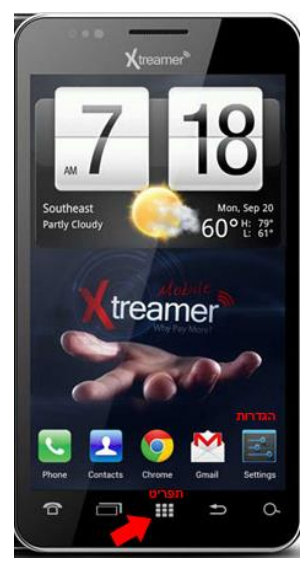

."-2- לחץ על "עוד

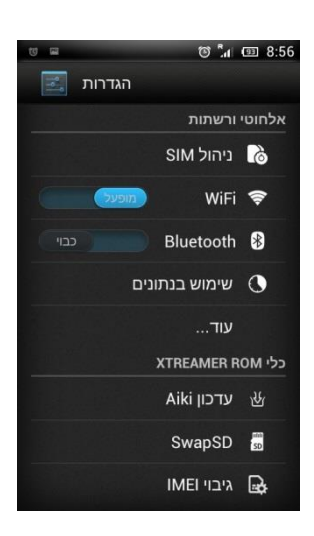

### .-3 בחר ב- "רשתות לנייד".

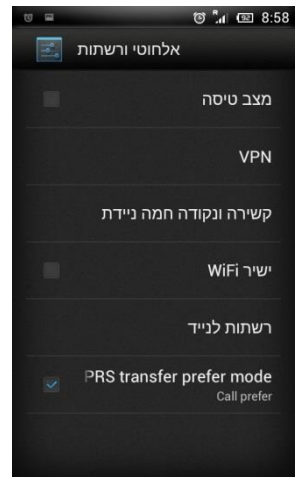

.4- בחר ב- "שמות של נקודות גישה".

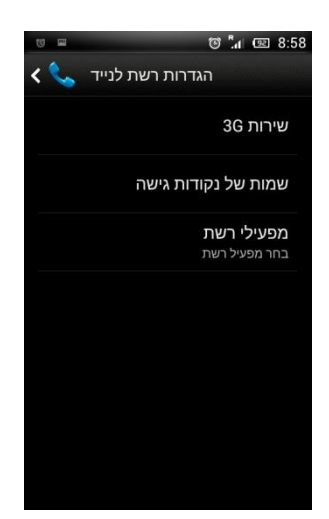

5- במידה וקיימים פרטים מיותרים, לחץ על "אפשרויות"
ואפס לברירת מחדל. במידה וריק, בחר ב- "APN חדש"

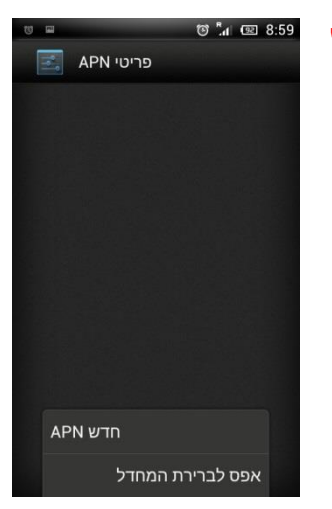

6- הזן נתונים ע"פ התמונות הבאות:

שם: Golan\_Data

**APN: internet.golantelecom.net.il** 

default :APN גוס

היתר יהיו במצב "לא מוגדר".

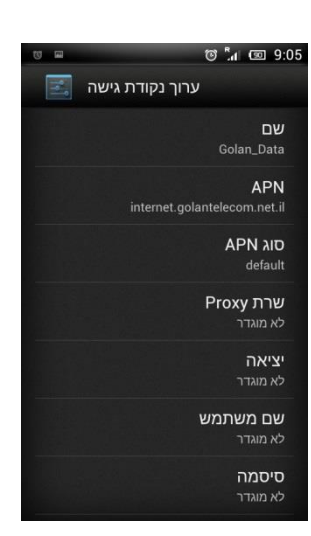

-7 במידה וההגדרות הבאות לא תואמות, יש לעדכן:

MCC: 425

MNC: 08

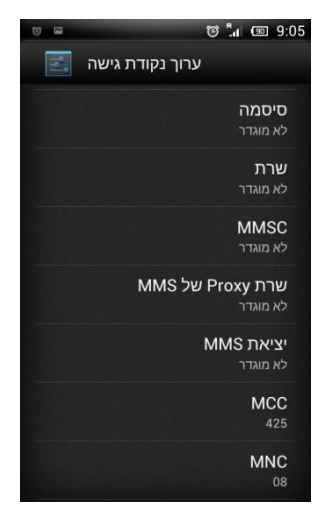

8- סוג אימות: ללא

פרוטוקול: 1pv4

הפעל/השבת APN: מופעל אופעל

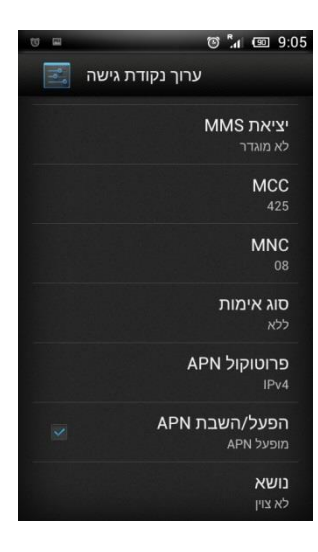

#### במידה ועדיין לא ניתן להתחבר, בדוק את ההגדרות הבאות:

"תפריט"> "הגדרות" > "ניהול SIM" > "נתוני SIM"> וודא שמסומן ב-✔ על 2508" לאחר מכן, באותו מקום יש להיכנס לנדידה> נדידת נתונים> וודא שמסומן ב-✔ על 2508

> חזור חזרה לתפריט הגדרות > "עוד..." > "רשתות לנייד"> "שירותי G3"> "הפעלת G3"> סמן את 42508 "מצב רשת"> בחר ב- "GSM/WCDMA auto mode".

## אלמכשיר מדגם אקסטרימר / MMS הגדרות 8

.-1 לחץ על "תפריט" ובחר ב"הגדרות".

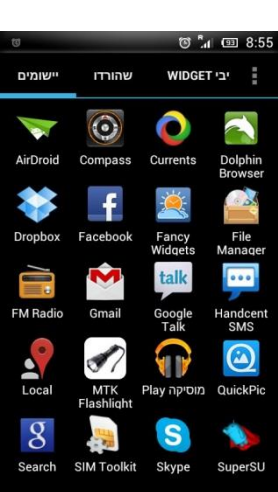

."-2- בחר ב- "עוד

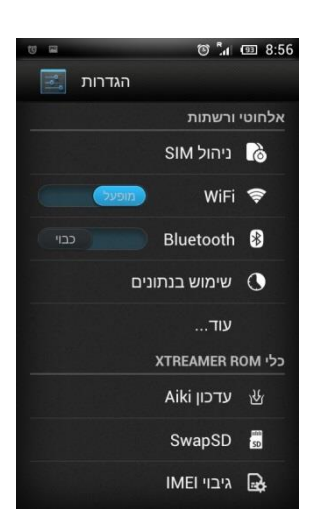

.-3 בחר ב- "רשתות לנייד".

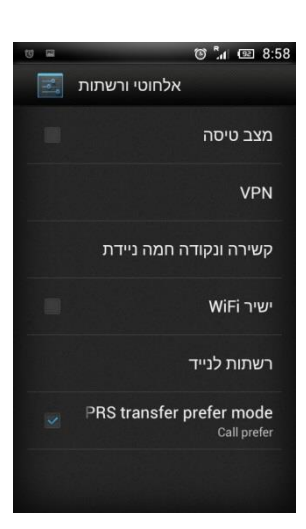

4- בחר ב- "שמות של נקודות גישה".

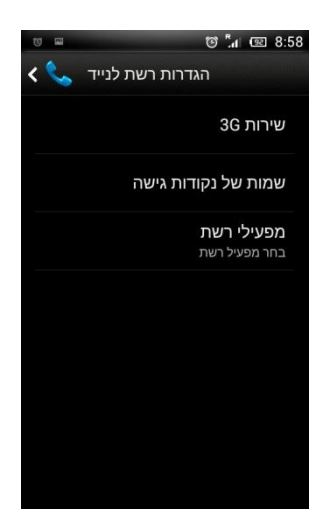

5- במידה וקיימים פרטים מיותרים לחץ על "אפשרויות"
ואפס לברירת מחדל. במידה וריק, בחר ב- "APN חדש"

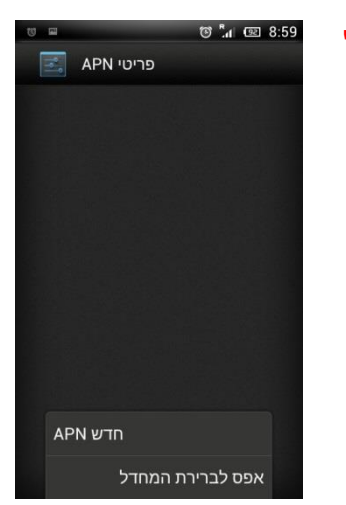

6- הזן נתונים ע"פ הטקסט הבא: שם: Golan\_MMS APN: mms.golantelecom.net.il סוג mms :APN

היתר כברירת מחדל.

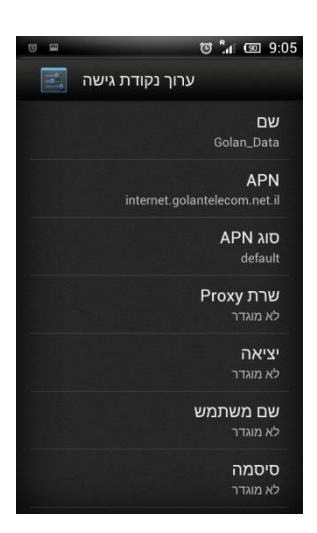

-7 במידה וההגדרות הבאות אינן תואמות, עדכן: http://mmsc.golantelecom.co.il :MMSC 10.224.228.81 :MMS שרת Proxy של MCC: 425

MNC: 08

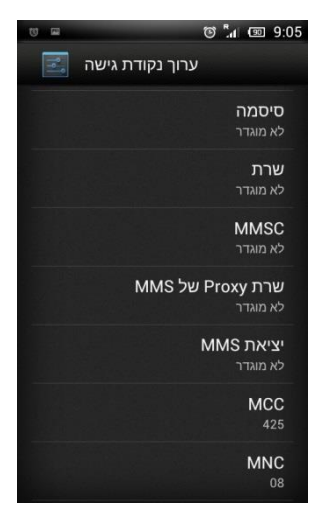

8**0** :MMS איציאת-8 סוג אימות: **ללא** 

פרוטוקול: 1pv4

הפעל/השבת APN: מופעל אופעל

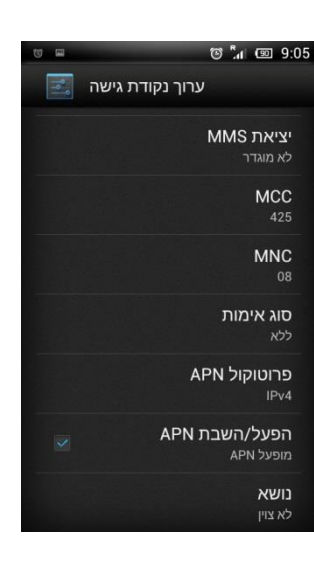

#### <u>הערות חשובות:</u>

✓ -1 וודא שאפשרות "נדידת נתונים" פעילה ב הגדרות → ניהול סים → נדידה → נדידת נתונים

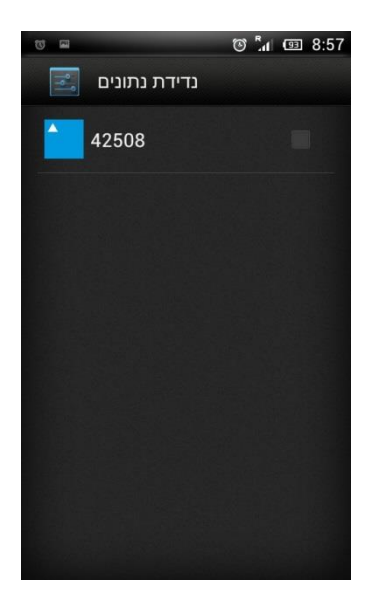

2- וודא ש"תקשורת נתונים" במצב פעיל:
 הגדרות ← ניהול סים ← תקשורת נתונים

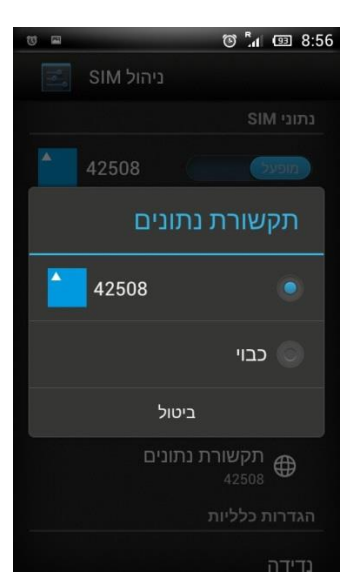

3- חזור חזרה ל"תפריט"

← 3G "הפעלת שירותי "3G → הפעלת שירותי "3G ← הגדרות "עוד...

יש לסמן את 42508.

GSM/WCDMA auto mode - רשתות לנייד → מצב רשת → בחר ב